## モバイル投票の基本は「入会」「投票」「退会」の3ステップ

・1端末で複数回「入会→投票→退会」を繰り返しても、2回目以降の投票は無効です。
 ・モバイル・メール会員は、月を跨いだ場合再課金されます。速報投票用に入会される場合は、必ず5月中に退会処理を行って下さい。

| ↓ STEP<br>1 入会 闷<br>Mobile 会員・Mail 会員                                                                                                    | New!<br>スマートフォンメールアプリ会員                                                                                                    |
|----------------------------------------------------------------------------------------------------|----------------------------------------------------------------------------------------------------|
| <ul> <li>(AKBA8) SKEA8 MMBA8 HKTA8</li> <li>① サイトにアクセス</li> <li>② 「会員登録」をタップ</li> <li>③ お使いの携帯会社を選択</li> <li>④ コースを選択し、決済画面で支払手続き</li> <li>① サイトにアクセスしパスワードを設定</li> <li>④ 登録したメールアドレスとパスワードでログイン</li> <li>③ 法済方法を選び有料メール会員登録</li> <li>Mey</li> <li>① サイトにアクセス</li> <li>② 「会員登録」から空メールを送信</li> <li>③ 返信メール記載のURLにアクセスしEMTG IDを作成</li> <li>④ 登録したEMTG IDとパスワードでログイン</li> <li>④ 登録したEMTG IDとパスワードでログイン</li> <li>④ 登録したEMTG IDとパスワードでログイン</li> </ul>                                                                                                    | 4KB48       SKE48       NMB48         HKT48       NGT48       STU48         ① アプリをDL       ① 小aliable on the Order of the Order of the Orderof of the Order of t |
| AKB48       SKE48       NMB48       HKT48       NGT48       STU48         1       投票ページにアクセス       (*)       (*)       (*)       (*)       (*)       (*)       (*)       (*)       (*)       (*)       (*)       (*)       (*)       (*)       (*)       (*)       (*)       (*)       (*)       (*)       (*)       (*)       (*)       (*)       (*)       (*)       (*)       (*)       (*)       (*)       (*)       (*)       (*)       (*)       (*)       (*)       (*)       (*)       (*)       (*)       (*)       (*)       (*)       (*)       (*)       (*)       (*)       (*)       (*)       (*)       (*)       (*)       (*)       (*)       (*)       (*)       (*)       (*)       (*)       (*)       (*)       (*)       (*)       (*)       (*)       (*)       (*)       (*)       (*)       (*)       (*)       (*)       (*)       (*)       (*)       (*)       (*)       (*)       (*)       (*)       (*)       (*)       (*)       (*)       (*)       (*)       (*)       (*)       (*)       (*)       (*)       (*)       (*)       (*)       (*)       (*)       * | ・ の画面が<br>目前<br>・ 一部の目前の目前の目前の目前の目前の目前の目前の目前の目前の目前の目前の目前の目前の                                                                                                    |
| 4KB48       SKE48       NMB48         HKT48       NGT48       STU48         1       トップページ最下部、以下のいずれかを選択       iOS       Android         **会員退会**       1       「設定」>「iTunesとAppStore」       1       「Googl         **会員解約**       2       Apple IDサインイン or 指紋認証       「アカゲ         **金員解約**       3       「登録」>「AKB48 Mail or HKT48 Mail」       ①       ①         **金員解除**       2       画面の内容に従って退会       ①       ①       ②       ②         **       ●       ●       ●       ●       ●       ●       ●       ●       ●       ●       ●       ●       ●       ●       ●       ●       ●       ●       ●       ●       ●       ●       ●       ●       ●       ●       ●       ●       ●       ●       ●       ●       ●       ●       ●       ●       ●       ●       ●       ●       ●       ●       ●       ●       ●       ●       ●       ●       ●       ●       ●       ●       ●       ●       ●       ●       ●       ●       ●       ●       ●       ●       ●       ●       ●       ●       ●       ●       ●                                                                             | e Play」>「メニュー」><br>ウント情報」>「定期購入」<br>設定画面へ進む<br>面で自動継続をオフ<br>スマホ側の設定で退会処理<br>紹行しましょう。<br>れずにご注意ください。                                                                                                    |
| モバイル投票にかかるお金は 18 票でもた                                                                                                    | った 6,288 円<br><sup>1 票平均</sup><br>約 <mark>349</mark> 円<br><sub>で投票0</sub>                                                                                                    |

| 会員種別         |                |       |       |       |       |       | 単価   | 投票可能票数  | 費用              |
|--------------|----------------|-------|-------|-------|-------|-------|------|---------|-----------------|
| Mobile会員     | 4KB48          | SKE48 | NMB48 | HKT48 | NGT48 | STU48 | 324円 | 6票(各1票) | 1,944 円         |
| Mail会員       | 4KB48          | SKE48 | NMB48 | HKT48 | NGT48 | STU48 | 324円 | 6票(各1票) | 1,944 円         |
| スマートフォンアプリ会」 | <b>j</b> 4KB48 | SKE48 | NMB48 | HKT48 | NGT48 | STU48 | 400円 | 6票(各1票) | 2,400 円         |
|              |                | 合     | 計     |       |       |       | -    | 18 票    | 6 <u>,288</u> 円 |